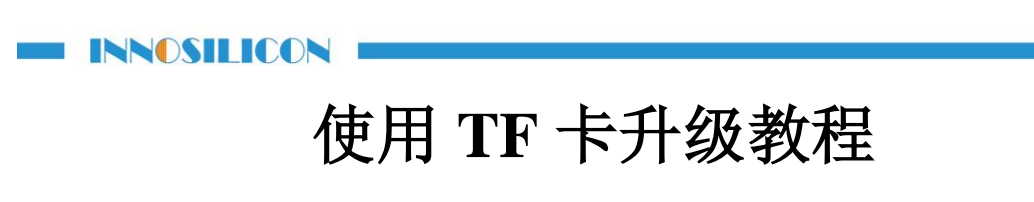

1.首先准备一张大于等于16G内存的TF卡,并格式化为Fat32格式。

|                                              |                                                        |                                               | 格式化 可移动磁盘 (H:)                                |
|----------------------------------------------|--------------------------------------------------------|-----------------------------------------------|-----------------------------------------------|
| www.itematical.com/<br>14.4 GB 可用,<br>其他 (3) | <b>打开(©)</b><br>在新窗口中打开(E)<br>启用 BitLocker( <u>B</u> ) |                                               | 容里 @):<br>14.4 GB ▼<br>文件系统 @)<br>R4T32 (開計人) |
| 百度云管家 双击运行百度云                                | 共享(出)<br>以便携式设备方式打开<br>共享文件夹同步                         | ▶ <mark>车</mark><br>夹                         | NTFS<br>FAT32 (第14.)<br>exFAT                 |
| 1                                            | 格式化( <u>A</u> )<br>弹出( <u>J</u> )                      |                                               | 还原设备 ]默认值 @)<br>卷标 @)                         |
| ••••                                         | 使用 360强力删除<br>使用360进行木马云查杀<br>剪切(1)                    |                                               | 格式化选页(0)<br>V 快速格式化(Q)                        |
|                                              | 复制( <u>C</u> )<br>创建快捷方式( <u>S</u> )                   | _                                             | □ 创建一个 MS-DOS 启动盘(M)                          |
|                                              | 重命名( <u>M)</u><br>属性( <u>R)</u>                        | 日<br>1 (1) (1) (1) (1) (1) (1) (1) (1) (1) (1 | 开始 (S) 关闭 (C)                                 |

2.确认控制器的版本是 G9 还是 G19

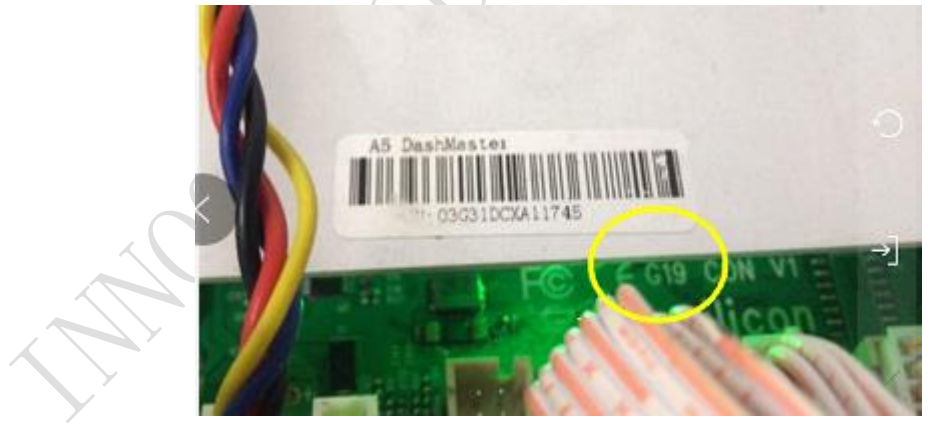

3.在"支持中心"下载对应控制器版本的的引导镜像然后解压到电脑上可以得到一个7.4G的文件。下载地址:

支持中心: <u>http://www.innosilicon.com.cn/html/downA4/index.html</u>

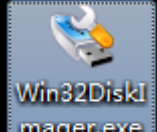

4.下载并运行 mager.exe Win32DiskImager.exe 程序。

5.把 TF 卡插入读卡器,并把读卡器插到电脑 USB 接口。确保电脑 USB 接口只接了当前的读卡

| Image File     |        |      |       | Device |   |
|----------------|--------|------|-------|--------|---|
|                |        |      |       | [E:\]  | • |
|                | 1.     |      | 1     |        |   |
| Сору пло лаз   | .n.    |      |       |        |   |
| Progress       |        |      |       |        |   |
|                |        |      |       |        |   |
| Version: 0.9.5 | Cancel | Read | Write | Exit   |   |
|                |        |      | //    |        |   |

6.Win32DiskImager.exe 会自动识别 USB 盘符。点击上图文件夹图标按钮选择刚才解压后得到的 镜像文件路径。

| 🍓 Win32 Disk Imager                        |          |
|--------------------------------------------|----------|
| Image File                                 | Device   |
| C:/Vsers/Administrator/Desktop/G9_R1.1.img | [H: \] 🔻 |
| Copy MD5 Hash:                             |          |
| - Progress                                 |          |
|                                            |          |
| Version: 0.9.5 Cancel Read Writ            | te Exit  |
| Done.                                      | ÷.       |

7.选择镜像文件后点击 Win32DiskImager.exe 软件界面的 Write 按钮。 8.在弹出界面点击 Yes 按钮。

| ~   | Win32 | Disk Imager<br>rm overwrite                                                                                 |       |         |   |
|-----|-------|----------------------------------------------------------------------------------------------------|-------|---------|---|
| No. | 1     | Writing to a physical device can corrupt<br>(Target Device: [E:\] "")<br>Are you sure you want to continue? | the d | device. | • |
|     |       | Yes                                                                                                    | N     | 0       |   |

9.左下角显示刻卡速度。右边显示的刻卡进度百分比。等进度百分比到100%。

| INNOSILICON                                      |  |
|--------------------------------------------------|--|
| 👒 Win32 Disk Imager                              |  |
| Image File Device                                |  |
| D:/Dash_R1.0.img                                 |  |
| Copy MD5 Hash:                                   |  |
| 2%                                               |  |
| Version: 0.9.5 Cancel Read Write Exit            |  |
| 11.8343MB/s                                      |  |
| 10.弹出界面提示 Wtite Succesful.点击 OK 按钮, 至此 TF 卡制作完成。 |  |

11.把 TF 卡插入矿机之后,登录矿机后台页面并在线升级,具体步骤如下:

a) 检查机器所有线路连接正确后给机器供电。在浏览器地址栏输入矿机 IP 登录 矿机后台页面。

b) 在支持中心中的固件下方下载在线升级包到电脑上得到一个 update.bin 文件: 在线升级包下载地址: <u>http://www.innosilicon.com.cn/download/update.bin</u>

d)在 System 中选择 Upgrade 界面,点击 <sup>Choose ™</sup>选择相应的 update.bin,点击 <sup>▶ Update</sup> 即可开始升级。

| INNOSILICON                                                   |                                            |
|---------------------------------------------------------------|--------------------------------------------|
| Miner Status Miner Configuration System Network               | 论会 几何过每日天而去任何根据 (千天千天天的)                   |
| Overview Administration Upgrade Reboot/Revert                 | 注息: 开级过程中个安有任何操作(十万十万个能研                   |
| Upgrade                                                       | 电)!!! 升级完成后必须使用"Ctrl+F5"来刷新页面。             |
| Flash new firmware image                                      |                                            |
| Upload a sysupgrade-compatible image here to replace the runn | ing firmware.                              |
| Please don't power off during upgrade, Use ctrl+F5 refresh.   |                                            |
| Keep se                                                       | tilings: # tilings: Choose lite b Lipidale |

e) 进度条到 100%时矿机会自动重启,等待矿机自动重启后绿灯开始闪烁升级完成, 此时断电并取出 TF 卡.